## **Researching Nursing Theorists in CINAHL**

Navigation

**Step One:** Access the Benner Library homepage at library.olivet.edu.

**Step Two:** Click on "Subject Guides" on the home page.

**Step Three:** Click on the "Nursing" subject guide under the "Most Frequently Used Guides" heading. **Step Four:** Navigate to the CINAHL Complete database.

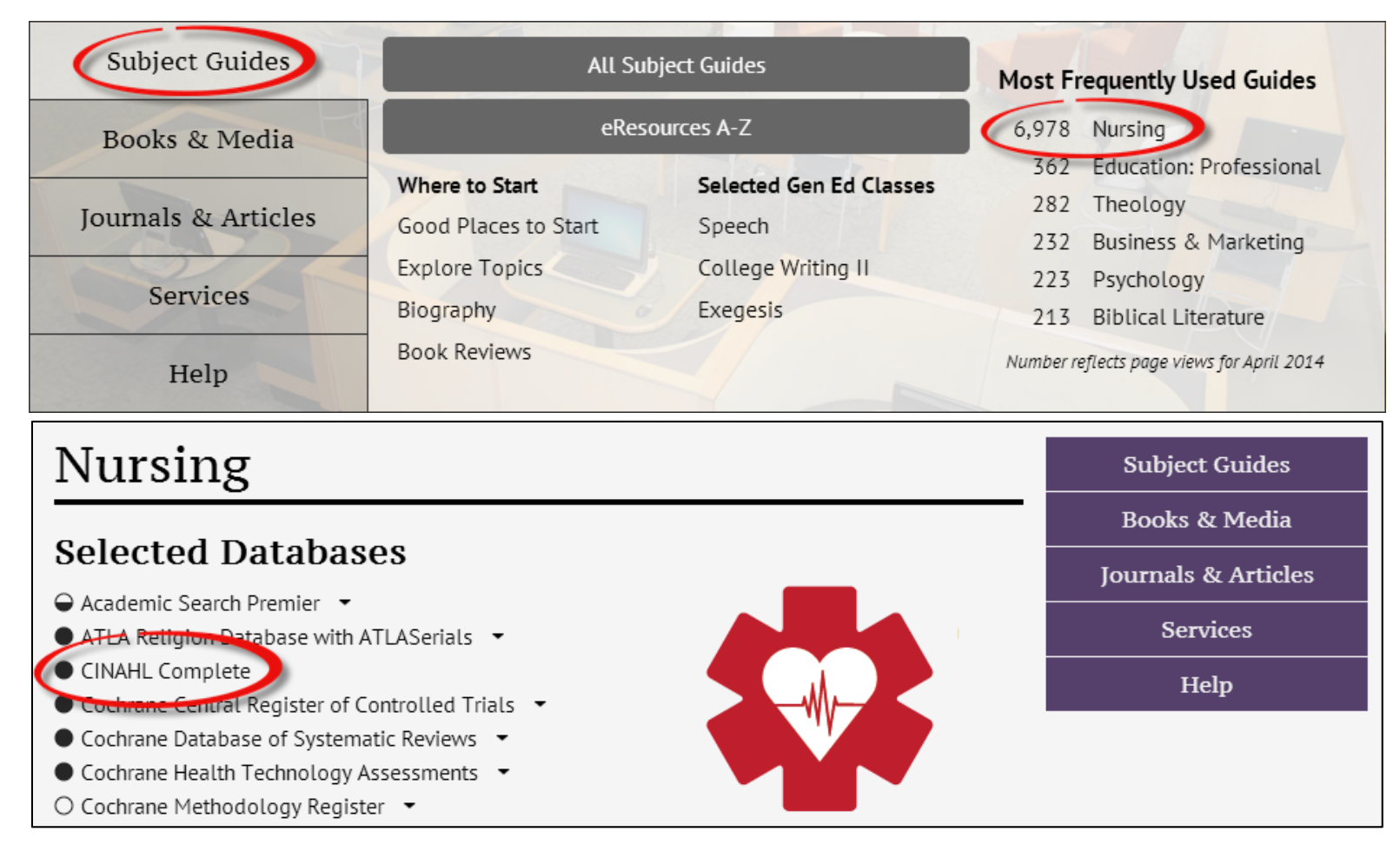

### **Finding Research in CINAHL**

Step 1: At the top of the CINAHL Complete database, click on "CINAHL Headings".

**Step 2**: Type in the name of the nursing theorist and hit "Browse". This will bring up a list of results and terms available for your search.

# **Step 3:** Check-mark the box next to the theorist you're searching. **Step 4:** Click "Search Database".

| Results For: watson                                   |                                    | Subheadings for: Watson's Theory of Caring                                              |
|-------------------------------------------------------|------------------------------------|-----------------------------------------------------------------------------------------|
| Check box to Click linked term for tree view.         | Explode Major Scope<br>(+) Concept | Include All Subheadings<br>Or select one or more subheadings<br>to restrict your search |
| Alagille Syndrome                                     |                                    | 📄 Adverse Effects/AE 📃                                                                  |
| Watson-Miller Syndrome Use: Alagille Syndrome         |                                    | Classification/CL                                                                       |
| Watson-Alagille Syndrome Use: Alaqille Syndrome       |                                    |                                                                                         |
| Miller-Watson Syndrome Use: Alagille Syndrome         |                                    | Equipment And Supplies/ES =                                                             |
| Alagilie-Watson Synarce Use: Alagille Syndrome        |                                    | 📄 Ethical Issues/El 🗐                                                                   |
| <u>Watson's Theory of Caring</u>                      |                                    | Evaluation/EV                                                                           |
| Demonistican                                          |                                    | History/HI                                                                              |
| Search<br>Search Term<br>Watson's Theory<br>of Caring | Explode Major<br>(+) Concept       |                                                                                         |
|                                                       |                                    |                                                                                         |

#### **Filtering through Search Results**

**Step One:** Select the "Peer Reviewed Journals" option under the Refine Results tab. **Step Two:** Move the publication dates so they match the range of your assignment.

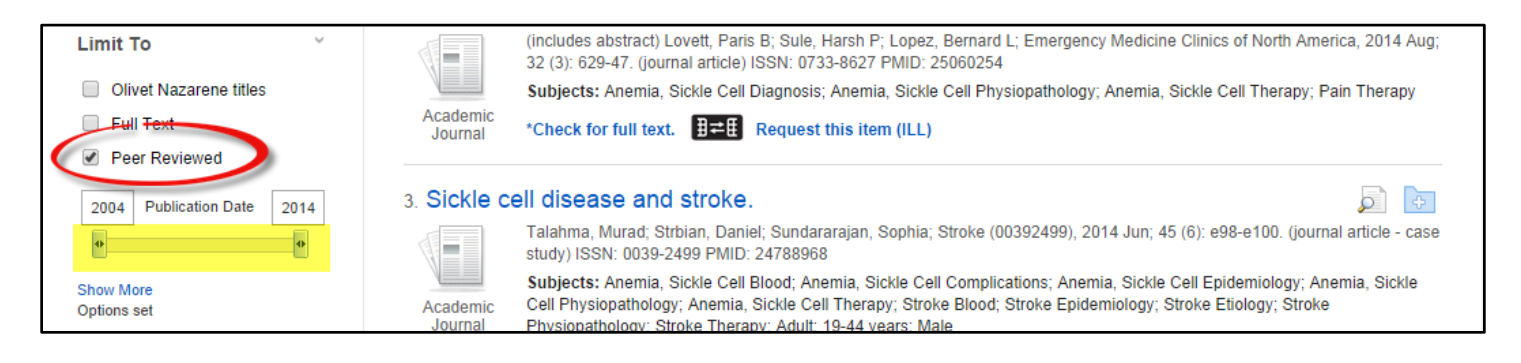

#### **Using Tree View**

**Step One:** Under CIHANL heading, type in a theorist's name and double-click on a result to show the "tree view", which provides all of the other nursing theorists available.

Step Two: Check-mark the theorist you need and click "Search Database".

| ▲ Back<br>Term    | to<br>List Tree View For: Watson's Theory of Caring       |                |                  |       | Subheadings for: Corbin and Strauss<br>Chronic Illness Trajectory Framework             |
|-------------------|-----------------------------------------------------------|----------------|------------------|-------|-----------------------------------------------------------------------------------------|
| ↓ Check<br>view s | : box to Click linked term<br>ubheadings. for tree view.  | Explode<br>(+) | Major<br>Concept | Scope | Include All Subheadings<br>Or select one or more subheadings<br>to restrict your search |
|                   | Physical Sciences                                         |                |                  | ļ     | 📄 Adverse Effects/AE 🗐                                                                  |
|                   | Science                                                   |                |                  |       | Classification/CL                                                                       |
|                   | <u>Theory</u>                                             |                |                  | (III) | Economics/EC                                                                            |
|                   | <u>Models, Theoretical</u>                                |                |                  |       | Education/ED                                                                            |
|                   | Nursing Models, Theoretical                               |                |                  |       | Equipment And Supplies/ES                                                               |
|                   | Benner's Professional Advancement Model                   |                |                  |       |                                                                                         |
|                   | Corbin and Strauss Chronic Illness Trajector<br>Framework | ory            |                  |       | History/HI                                                                              |
|                   | Cox Interaction Model of Client Health Behav              | ior 📃          |                  |       | Egislation And Jurisprudence/LJ                                                         |
| <b>√</b>          | Fitzpatrick Life Perspective                              |                |                  |       | 🔲 Methods/MT 🗐                                                                          |
|                   | Gordon's Functional Health Patterns                       |                |                  |       | 📄 Organizations/OG 🗐                                                                    |

| Search Database                                                  |                |           |             |  |  |
|------------------------------------------------------------------|----------------|-----------|-------------|--|--|
| Search Term                                                      | Explode<br>(+) | Ma<br>Con | jor<br>cept |  |  |
| Fitzpatrick Life<br>Perspective                                  |                |           | ×           |  |  |
| Corbin and<br>Strauss Chronic<br>Illness Trajectory<br>Framework |                |           | X           |  |  |
| Combine selections v                                             | vith:          |           |             |  |  |

Step Three: Refine your results if necessary.

**Note:** If there is no fulltext link, try searching for fulltext by clicking the "Check for full text" link. If you cannot find the fulltext, you can request the item from Inter Library Loan. For more information on this process, read or watch the "Finding Research in CINAHL and Using Interlibrary Loan" tutorial at <a href="http://library.olivet.edu/help/use-databases/ebsco/cinahl/finding-research.php">http://library.olivet.edu/help/use-databases/ebsco/cinahl/finding-research.php</a>

## Transferring Skills to a Cross Database Search

**Step One:** You can transfer the skills you learned in CINAHL to a cross database search. Do this by navigating to the "Advanced Summon Search" under the Journals and Articles section on the library homepage.

| Benner Lib<br>Olivet Nazarene Ur | rary<br><sup>liversity</sup>             | About | Contact | Departments    | Campus Lin | ıks |
|----------------------------------|------------------------------------------|-------|---------|----------------|------------|-----|
| Home                             |                                          |       |         | Search Library | Resources  | Q   |
| Subject Guides                   | Subject Guides                           |       | 2       | 4              |            |     |
| Books & Media                    | Journal Search (by title or ISSN)        |       |         |                |            |     |
| Journals & Articles              | eResources A-Z<br>Advanced Summon Search |       |         |                |            | -   |
| Services                         | Citation Search<br>Digital Commons       |       | 1       |                |            | _   |

Step Two: Enter your theory in the first field

Step Three: Add "Clinical" in the second field to narrow down your results. Then hit "search".

| All Fields | • | "Watson's Theory of Caring" | AND       | • |
|------------|---|-----------------------------|-----------|---|
| All Fields | • | Clinical                    | AND       | • |
| All Fields | • |                             | AND       | • |
| All Fields | • |                             | Add a row |   |

**Step Four:** Limit your search results by selecting "peer Reviewed", selecting the sub heading "nursing", and adjusting the time range of your articles.

#### Use Advanced Scholar Search

Step One: Navigate to the Google Scholar section under the Library's Journals and Article tab.

| Benner Lib<br>Olivet Nazarene Un | rary<br><sub>iiversity</sub>       | About Contact | Departments Campus Links |
|----------------------------------|------------------------------------|---------------|--------------------------|
| Home                             |                                    |               | Search Library Resources |
| Subject Guides                   | Subject Guides<br>Google Scholar   |               | They want                |
| Books & Media                    | eResources A-Z                     |               |                          |
| Journals & Articles              | Advanced Summon Search             |               |                          |
| Services                         | Citation Search<br>Digital Commons |               | - balan                  |

**Step Two:** Use the black triangle in the search bar to navigate to advance search. **Step Three:** Type in your search parameters, being sure to refine your search by entering article dates.

| Find articles                  |                                                                        | × |
|--------------------------------|------------------------------------------------------------------------|---|
| with all of the words          | "Watson's Theory of Caring"                                            |   |
| with the exact phrase          |                                                                        |   |
| with at least one of the words | Clinical                                                               |   |
| without the words              |                                                                        |   |
| where my words occur           | anywhere in the article $\equiv$                                       |   |
| Return articles authored by    | e.g., "PJ Hayes" or McCarthy                                           |   |
| Return articles published in   |                                                                        |   |
| Return articles dated between  | e.g., <i>J Biol Chem</i> or <i>Nature</i><br>2010 — 2014<br>e.g., 1996 |   |
| ۵                              |                                                                        |   |

# Questions?

Contact Pam Greenlee using the SGCS Librarians Link under the Help tab on the home page.

| Benner Library<br>Olivet Nazarene University                    | About | Contact    | Departments                                                      | Campus Link                                                                | 5                                    |
|-----------------------------------------------------------------|-------|------------|------------------------------------------------------------------|----------------------------------------------------------------------------|--------------------------------------|
| Home SGCS Email                                                 |       |            | Search Library F                                                 | Resources                                                                  | ٩                                    |
| Send Email to:                                                  |       |            | Subje                                                            | ct Guides                                                                  |                                      |
| Grad & Adult Librarians: Pam & Ann                              |       |            | Books                                                            | & Media                                                                    |                                      |
| Phone Number: (815) 928-5439                                    |       |            | Journal                                                          | s & Articles                                                               |                                      |
|                                                                 |       |            | Se                                                               | rvices                                                                     |                                      |
| From: (email address) *                                         |       |            | 1                                                                | Help                                                                       |                                      |
| Cohort Number  Program AAB Class Name Message:                  |       |            |                                                                  |                                                                            |                                      |
| Send Clear All Fields                                           |       | j.         |                                                                  |                                                                            |                                      |
| Donations Student Job Application Staff Access · IMUS Webmaster | _     | One<br>Pho | Benner Libra<br>Olivet<br>University Ave • B<br>ne: 815-939-5354 | ry & Resource<br>Nazarene Univ<br>ourbonnais, IL<br>• Fax: 815- <u>939</u> | Center<br>versity<br>60914<br>I-5170 |